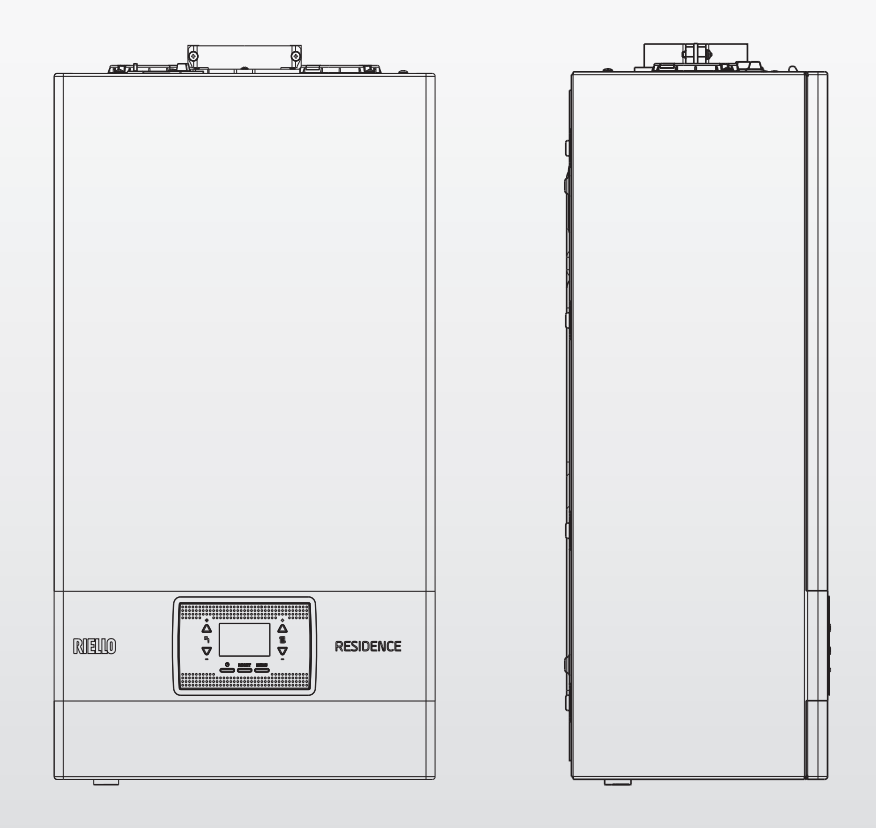

Residence

MANUALE UTENTE

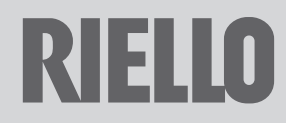

#### Residence è conforme a:

- Regolamento (UE) 2016/426
- Direttiva Rendimenti: Articolo 7(2) e Allegato III della 92/42/CEE
- Direttiva Compatibilità Elettromagnetica 2014/30/UE
- Direttiva Bassa Tensione 2014/35/UE
- Direttiva 2009/125/CE Progettazione ecocompatibile dei prodotti connessi all'energia
- Regolamento (UE) 2017/1369 Etichettatura energetica
- Regolamento Delegato (UE) N. 811/2013
- Regolamento Delegato (UE) N. 813/2013
- Regolamento Delegato (UE) N. 814/2013 (modello KIS)

**CE** 0051

## GARANZIA

Il prodotto **RIELIO** gode di una **garanzia convenzionale** (valida per Italia, Repubblica di San Marino, Città del Vaticano), a partire dalla data di acquisto del prodotto convalidata da parte dell'Assistenza Autorizzata **RIELIO** della sua Zona. La invitiamo quindi a rivolgersi tempestivamente all'Assistenza Autorizzata **RIELIO** la quale A TITOLO GRATUITO effettuerà la verifica funzionale per la convalida del CER-TIFICATO DI GARANZIA CONVENZIONALE.

Trova l'Assistenza Autorizzata più vicina visitando il sito **www.riello.it** 

In alcune parti del libretto sono utilizzati i simboli:

ATTENZIONE= per azioni che richiedono particolare cautela ed adeguata preparazione

- VIETATO= per azioni che NON DEVO-NO essere assolutamente eseguite
- A Residence IS= Le parti relative alla funzione sanitaria sono da considerarsi solo in caso di collegamento ad un bollitore remotato (accessorio fornibile a richiesta)

In funzione del tipo di applicazione, alcune delle funzioni descritte in questo manuale potrebbero non essere disponibili.

# INDICE

| AVVERTENZE GENERALI                                                                                                    | 4                                                                                                    |
|----------------------------------------------------------------------------------------------------|----------------------------------------------------------------------------------------------------|
| PER LA SUA SICUREZZA                                                                                                    | 5                                                                                                    |
| PANNELLO COMANDI                                                                                                    | 6                                                                                                    |
| PROGRAMMAZIONE DELLA CALDAIA                                                                                                    | 8                                                                                                    |
| PRIMA MESSA IN SERVIZIO<br>Stato di funzionamento<br>Regolazione della temperatura acqua di riscaldamento senza sonda esterna<br>collegata<br>Regolazione della temperatura acqua di riscaldamento con sonda esterna<br>collegata<br>Regolazione della temperatura acqua sanitaria<br>Arresto di sicurezza<br>Funzione di sblocco<br>Funzione Comfort sanitario (solo modello KIS)<br>Funzione programma orario (termostato ambiente) | <b>9</b><br>9<br>10<br>11<br>11<br>12<br>12<br>12<br>13                                                                                                    |
| ANOMALIE DI FUNZIONAMENTO<br>Menu INFO<br>Spegnimento temporaneo<br>Spegnimento per lunghi periodi<br>Funzione blocco tastiera<br>Stand by interfaccia<br>Collegamento comando remoto OTbus                                                                                                    | <b>14</b><br>17<br>18<br>18<br>19<br>19                                                                                                    |
|                                                                                                    | AVVERTENZE GENERALI PER LA SUA SICUREZZA PANNELLO COMANDI PROGRAMMAZIONE DELLA CALDAIA PRIMA MESSA IN SERVIZIO Stato di funzionamento Regolazione della temperatura acqua di riscaldamento senza sonda esterna collegata Regolazione della temperatura acqua di riscaldamento con sonda esterna collegata Regolazione della temperatura acqua sanitaria Arresto di sicurezza Funzione di sblocco Funzione Comfort sanitario (solo modello KIS) Funzione programma orario (termostato ambiente) ANOMALIE DI FUNZIONAMENTO Menu INFO Spegnimento temporaneo Spegnimento per lunghi periodi Funzione blocco tastiera Stand by interfaccia Collegamento comando remoto OTbus |

# 1 AVVERTENZE GENERALI

- Il manuale istruzioni costituisce parte integrante del prodotto e di conseguenza deve essere conservato con cura e accompagnare sempre l'apparecchio; in caso di smarrimento o danneggiamento, ne richieda un'altra copia al Servizio Tecnico di Assistenza.
- L'installazione dell'apparecchio e qualsiasi altro intervento di assistenza e di manutenzione devono essere eseguiti da personale qualificato secondo le indicazioni della legge del D.M. 37 del 2008 ed in conformità alle norme UNI 7129-7131 e successivi aggiornamenti.
  - Per l'installazione si consiglia di rivolgersi a personale specializzato.
  - L'apparecchio dovrà essere destinata all'uso previsto dal costruttore. è esclusa qualsiasi responsabilità contrattuale ed extracontrattuale per danni causati a persone, animali o cose, da errori di installazione, di regolazione e di manutenzione o usi impropri.

A

- L'apparecchio può essere utilizzato da bambini di età non inferiore a 8 anni e da persone con ridotte capacità fisiche, sensoriali o mentali, o prive di esperienza o della necessaria conoscenza, purché sotto sorveglianza oppure dopo che le stesse abbiano ricevuto istruzioni relative all'uso sicuro dell'apparecchio e alla comprensione dei pericoli ad esso inerenti. I bambini non devono giocare con l'apparecchio.
- I dispositivi di sicurezza o di regolazione automatica degli apparecchi non devono, durante tutta la vita dell'impianto, essere modificati se non dal costruttore o dal fornitore.
- Quest'apparecchio serve a produrre acqua calda, deve quindi essere allacciato ad un impianto di riscaldamento e/o ad una rete di distribuzione d'acqua calda sanitaria, compatibilmente alle sue prestazioni ed alla sua potenza.
   In caso di fuoriuscite d'acqua, chiu-
  - In caso di fuoriuscite d'acqua, chiudere l'alimentazione idrica ed

avvisare con sollecitudine il personale qualificato del Servizio Tecnico di Assistenza.

In caso di assenza prolungata chiudere l'alimentazione del gas e spegnere l'interruttore generale di alimentazione elettrica. Nel caso in cui si preveda rischio di gelo, svuotare l'impianto termico e quello sanitario se c'è rischio di gelo.

- Per usufruire della protezione antigelo automatica di caldaia (temperatura fino a 0°C), basata sul funzionamento del bruciatore, l'apparecchio dev'essere in condizione di accendersi. Ciò comporta che qualsiasi condizione di blocco (per es. mancanza di gas o alimentazione elettrica, oppure intervento di una sicurezza) disattiva la protezione.
  - Verificare di tanto in tanto che la pressione di esercizio dell'impianto idraulico non sia scesa sotto il valore di 1 bar.
- A In caso di guasto e/o di cattivo funzionamento dell'apparecchio, disattivarlo, astenendosi da qualsiasi tentativo di riparazione o d'intervento diretto.
- La manutenzione dell'apparecchio dev'essere eseguita almeno una volta all'anno: programmarla per tempo con il Servizio Tecnico di Assistenza significherà evitare sprechi di tempo e denaro.
- ▲ In base al D.P.R. 16 aprile 2013 n. 74 il tecnico abilitato ai sensi del D.M. 22 gennaio 2008 n. 37 (impresa installatrice o manutentore), deve stabilire le prescrizioni e la periodicità delle operazioni di controllo ed eventuale manutenzione dell'impianto, per garantirne la necessaria sicurezza. In mancanza di queste, valgono le indicazioni del fabbricante.
  - II prodotto a fine vita non deve es sere smaltito come un rifiuto solido urbano ma deve essere conferito ad un centro di raccolta differenziata.
- 4

#### PER LA SUA SICUREZZA 2

L'utilizzo della caldaia richiede la stretta osservanza di alcune regole fondamentali di sicurezza:

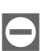

Non utilizzare l'apparecchio per scopi diversi da quelli cui è destinato.

- È pericoloso toccare l'apparecchio con parti del corpo bagnate o umide e/o a piedi nudi.
- È assolutamente sconsigliato tappare con stracci, carte od altro le griglie di aspirazione o di dissipazione e l'apertura di aerazione del locale dov'è installato l'apparecchio.
- Avvertendo odore di gas, non azionare assolutamente interruttori elettrici, telefono e qualsiasi altro oggetto che possa provocare scintille. Aerare il locale spalancando porte e finestre e chiudere il rubinetto centrale del gas.
- È vietato scollegare la caldaia dalla rete di alimentazione elettrica e chiudere il rubinetto del gas se la temperatura può scendere sotto lo zero, in quanto il sistema antigelo di 1º livello verrebbe disabilitato.

Non appoggiare oggetti sulla caldaia.

- È sconsigliata qualsiasi operazione di pulizia prima di avere scollegato l'apparecchio dalla rete di alimentazione elettrica.

Non tappare o ridurre dimensionalmente le aperture di aerazione del locale dov'è installato il generatore.

- Non lasciare contenitori e sostanze infiammabili nel locale dov'è installato l'apparecchio.
- È sconsigliato qualsiasi tentativo di riparazione in caso di guasto e/o di cattivo funzionamento dell'apparecchio.

- È pericoloso tirare o torcere i cavi elettrici.
- È vietato intervenire su elementi sigillati.
- È vietato accedere alle parti interne della caldaia. Qualsiasi intervento sul prodotto deve essere effettuato dal centro tecnico di assistenza o da personale professionalmente qualificato.
- $\Theta$ La pulizia e la manutenzione destinata ad essere effettuata
- $\Theta$ dall'utilizzatore non deve essere effettuata da bambini senza

Θ sorveglianza.

È vietato occludere lo scarico della condensa.

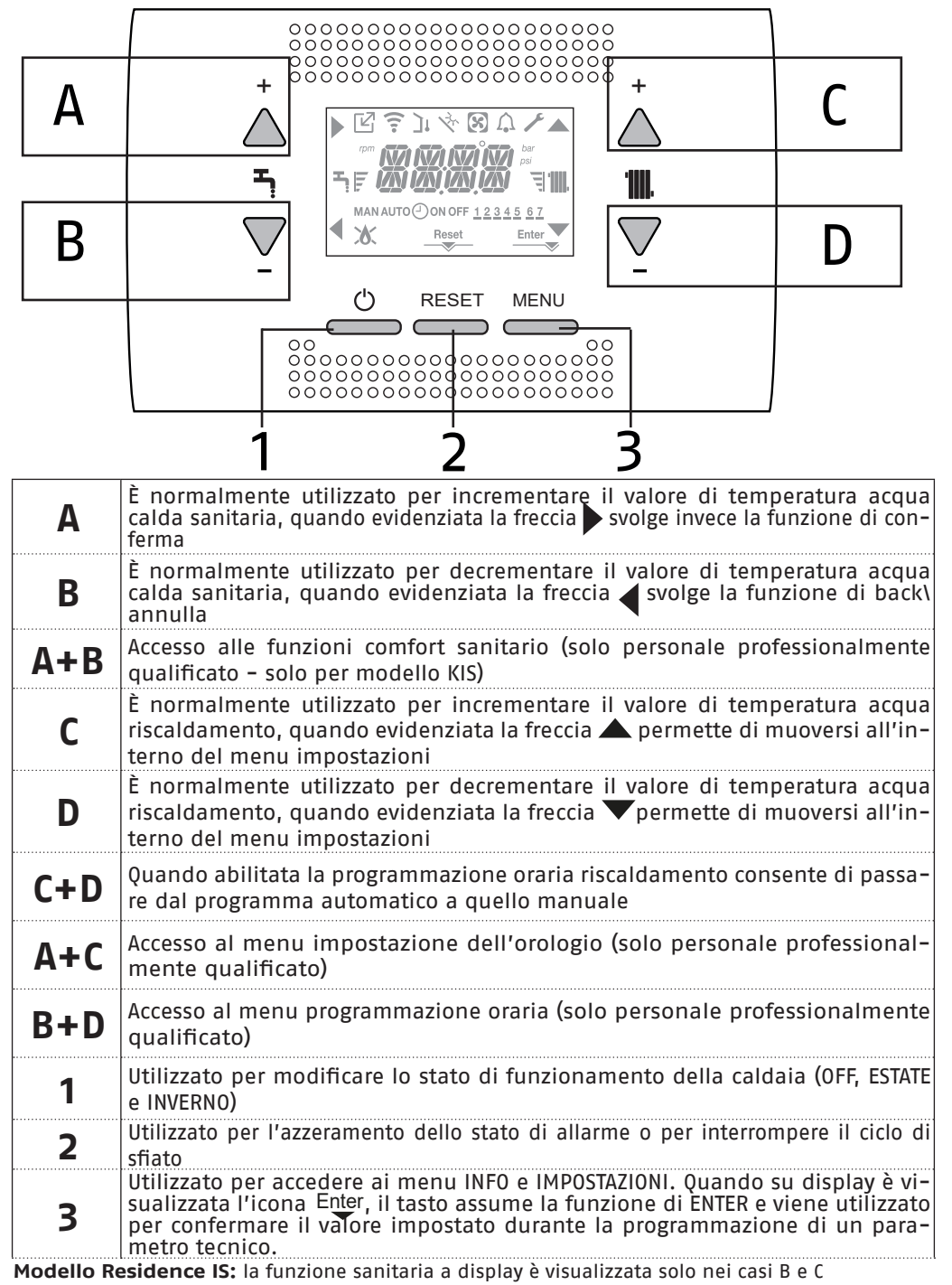

| 1+3                  | blocco e sblocco tasti                                                                                                    |  |  |
|----------------------|----------------------------------------------------------------------------------------------------|--|--|
| 2+3                  | Quando la caldaia è in stato OFF serve per attivare la funzione analisi com-<br>bustione (CO)                                                                                                    |  |  |
| ľ                    | Indica la connessione a un dispositivo OT                                                                                                    |  |  |
| <b>(</b> ?:          | Indica la connessione a un dispositivo WIFI                                                                                                    |  |  |
| יך                   | Indica la presenza di una sonda esterna.                                                                                                    |  |  |
| ,,<br>,,<br>,,<br>,, | Indica l'attivazione di funzioni speciali sanitario o la presenza di impianto per la gestione del solare termico                                                                                                    |  |  |
| $\mathbf{S}$         | Indica il collegamento ad una pompa di calore (non utilizzato su questo modello)                                                                                                    |  |  |
| $\widehat{}$         | Icona che si accende a fronte di un allarme                                                                                                    |  |  |
| x                    | Si accende in caso di anomalia unitamente all'icona $\hat{\mathbf{A}}$ , ad esclusione degli allarmi fiamma e acqua                                                                                                    |  |  |
| 8                    | Indica presenza di fiamma, in caso di blocco fiamma l'icona si presenta                                                                                                    |  |  |
| Reset                | Si accende in presenza di allarmi che richiedono un intervento di sblocco<br>manuale da parte dell'operatore.                                                                                                    |  |  |
| Enter                | Si accende quando è richiesta un'operazione di conferma                                                                                                    |  |  |
|                      | Quando l'icona è attiva, indica che è attiva la funzione "conferma" del                                                                                                    |  |  |
| ◀                    | Quando l'icona è attiva, indica che è attiva la funzione "annulla\back" del<br>tasto <b>B</b>                                                                                                    |  |  |
|                      | Quando l'icona è attiva, è possibile navigare nel menu o incrementare il valore del parametro selezionato.                                                                                                    |  |  |
| •                    | Quando l'icona è attiva, è possibile navigare nel menu o decrementare il                                                                                                    |  |  |
| •                    | <ul> <li>valore del parametro selezionato</li> <li>L'icona si accende se riscaldamento attivo. lampeggia se richiesta riscalda-</li> </ul>                                                                                                    |  |  |
| <b>III</b> ,         | mento in corso                                                                                                    |  |  |
| , j                  | L'icona si accende se sanitario attivo, lampeggia se richiesta sanitario in<br>corso                                                                                                    |  |  |
| E E                  | Indicano il livello di set point impostato (1 tacca valore minimo, 4 tacche valore massimo)                                                                                                    |  |  |
| 1234567              | Indica i giorni della settimana                                                                                                    |  |  |
| AUTO 🕑 OI            | Quando abilitata la funzione "programmazione oraria riscaldamento" que-<br>sta icona indica che il riscaldamento dell'impianto (zona principale) è in<br>modalità AUTOMATICO (la gestione delle richieste riscaldamento segue la pro-<br>grammazione oraria impostata). Se ci troviamo fuori dalle fasce orarie di<br>abilitazione del riscaldamento compare AUTO OFF. |  |  |
| MAN ON               | Quando abilitata la funzione "programmazione oraria riscaldamento" que-<br>sta icona indica che il riscaldamento dell'impianto (zona principale) è in<br>modalità MANUALE (la gestione delle richieste riscaldamento non segue la<br>programmazione oraria impostata, ma è sempre attiva).                                                                             |  |  |
| MAN OFF              | Questa icona indica, quando non abilitata la funzione "programmazione oraria riscaldamento",                                                                                                    |  |  |

## 4 PROGRAMMAZIONE DELLA CALDAIA

 Posizionare l'interruttore generale dell'impianto su "acceso".

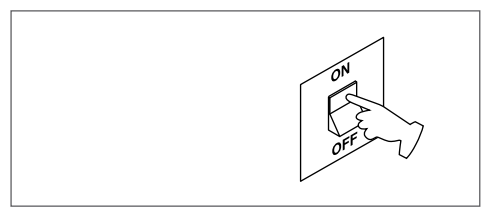

Se necessario l'interfaccia si posiziona automaticamente nel **menu orologio**, Sulla schermata principale si accendono le icone ▲, ▼, ▶ e ◀ e ENTER mentre la scritta 00:00 viene visualizzata con le prime due cifre lampeggianti con frequenza 0,5 sec ON, 0,5 sec OFF.

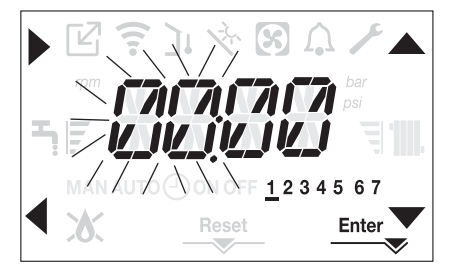

Per impostare ora e giorno seguire le seguenti istruzioni:

- impostare l'ora con le frecce ▲ e ▼, quindi confermare con il tasto A
- impostare i minuti con le frecce ▲ e
   ▼, quindi confermare con il tasto A
- impostare il giorno della settimana tramite le frecce ▲ e ▼. Il segmento in corrispondenza del giorno scelto lampeggia, premere il tasto MENU in corrispondenza dell'icona Enter per confermare l'impostazione di ora e giorno. L'orologio lampeggia per 4sec e successivamente si torna alla schermata principale
- Per uscire dalla programmazione dell'ora senza salvare i valori modificati, è sufficiente premere il tasto - (back).

NOTA: È possibile modificare le impostazioni di ORA e GIORNO anche in un secondo momento accedendo al menu SETTING parametro TIME, oppure premendo i tasti A+C per almeno 2sec.

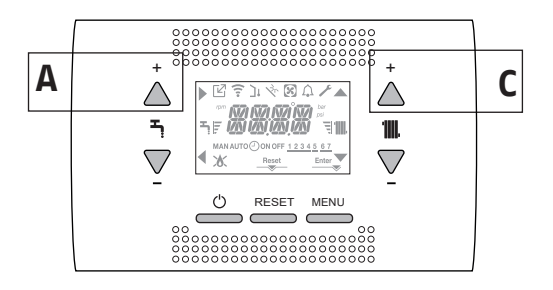

Tutte le volte che la caldaia è alimentata viene eseguito un ciclo di sfiato della durata di 4 min (modello KIS) e 6 min (modello IS). Il display visualizza il messaggio <<VENT AIR PURGING CYCLE IN PROGRESS>> e si accende l'icona RESET

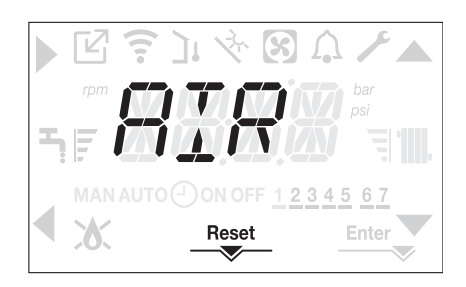

Per interrompere il ciclo di sfiato premere il tasto RESET.

Portare la caldaia in stato OFF premendo il tasto 🖒.

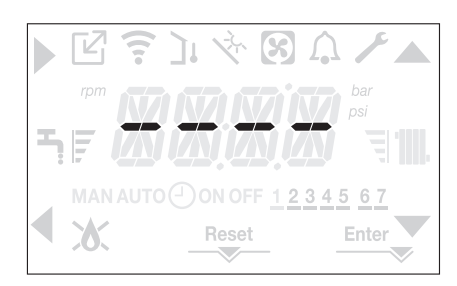

# 5 PRIMA MESSA IN SERVIZIO

 Posizionare l'interruttore generale dell'impianto su "acceso".

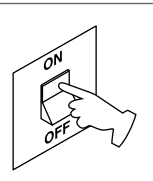

• Aprire il rubinetto del gas per permettere il flusso del combustibile.

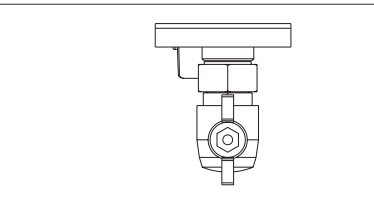

 Al power on si accende la retroilluminazione, si accendono quindi tutte le icone ed i segmenti per 1sec ed in sequenza la revisione del firmware viene visualizzata per 3sec:

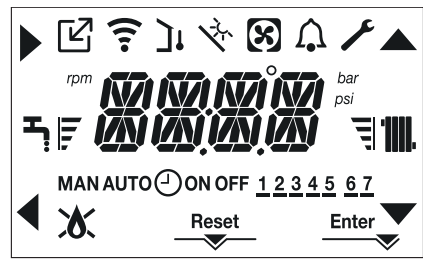

Successivamente l'interfaccia passerà alla visualizzazione relativa allo stato attivo in quel momento.

#### Ciclo di sfiato

Tutte le volte che la caldaia viene alimentata è eseguito un ciclo di sfiato automatico della durata di 4 min (modello KIS) o 6 minuti (modello IS). Quando il ciclo di sfiato è in corso tutte le richieste di calore sono inibite eccetto quelle sanitario quando caldaia non in OFF e un messaggio scorrevole compare sulla schermata dell'interfaccia "AIR PURGING CYCLE IN PROGRESS".

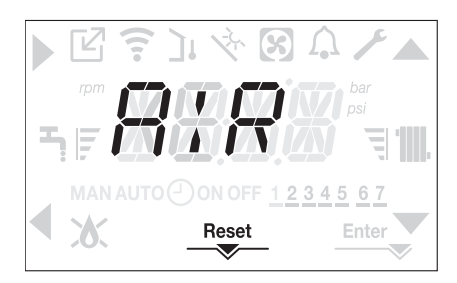

Il ciclo di sfiato può essere preventivamente interrotto tenendo premuto per almeno 2sec il tasto 2 (si accende l'icona RESET sul display).

Il ciclo di sfiato può essere anche interrotto, se caldaia non in stato OFF, da una richiesta di calore sanitario.

- Regolare il termostato ambiente alla temperatura desiderata (~20°C) oppure, se l'impianto è dotato di cronotermostato o programmatore orario, verificare che sia "attivo" e regolato (~20°C)
- Portare quindi la caldaia in INVERNO o ESTATE secondo il tipo di funzionamento desiderato

# 5.1 Stato di funzionamento

Per cambiare lo stato di funzionamento da INVERNO **a** ESTATE a SPENTO premere il tasto 1 sino a che sul display compare l'icona relativa al funzionamento desiderato.

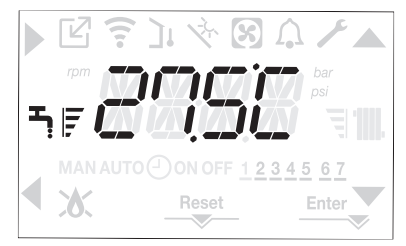

#### FUNZIONE INVERNO

 Portare la caldaia in stato INVERNO premendo il tasto 1 sino a che sul display compaiono sia l'icona sanitario che quella riscaldamento.

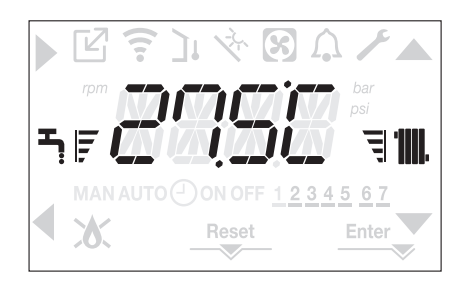

Sull'interfaccia viene normalmente visualizzata la temperatura di mandata a meno che non sia in corso una richiesta sanitaria, nel qual caso viene visualizzata la temperatura dell'acqua sanitaria.

 Nella condizione di richiesta di calore e accensione del bruciatore, sul display appare l'icona "
".

RICHIESTA riscaldamento, l'icona termosifone lampeggia

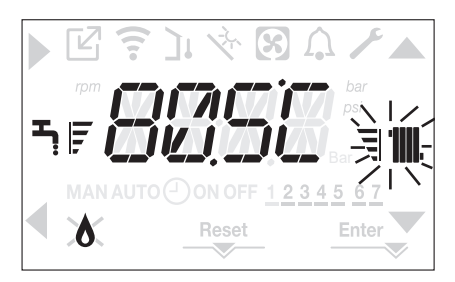

# FUNZIONE ESTATE (modello IS solo con bollitore

In questo stato la caldaia attiva la funzione tradizionale di sola acqua calda sanitaria, sull'interfaccia viene normalmente visualizzata la temperatura di mandata.

In caso di prelievo sanitario il display visualizzerà la temperatura dell'acqua sanitaria.

RICHIESTA acqua calda sanitaria, l'icona rubinetto lampeggia

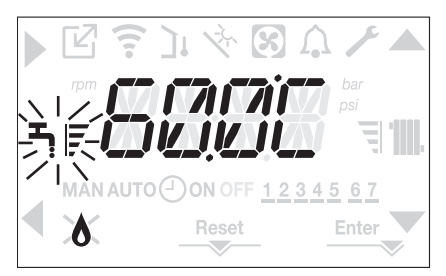

 La caldaia effettuerà la fase di avviamento e resterà in funzione fino a quando verranno raggiunte le temperature regolate, dopodiché si porrà in stato di stand-by.

# 5.2 Regolazione della temperatura acqua di riscaldamento senza sonda esterna collegata

In assenza della sonda esterna la caldaia lavora a punto fisso, il setpoint RISCALDA-MENTO.

Dalla schermata principale, alla pressione del tasto C oppure D viene visualizzato il valore corrente di setpoint riscaldamento; il valore lampeggia con frequenza 0,5 sec ON, 0,5 sec OFF e si accendono le icone  $\blacktriangle$ e  $\checkmark$ .

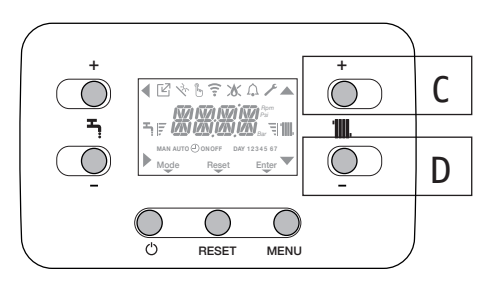

La successiva pressione del tasto C oppure D consente di impostare il valore del setpoint riscaldamento all'interno del range prestabilito:

[40°C ÷ 80,5°C] per impianti alta temperatura

[20°C ÷ 45 °C] per impianti bassa temperatura.

con step di 0.5°C.

Le barre di livello a fianco dell'icona riscaldamento mostrano il valore di setpoint impostato rispetto al range di funzionamento:

- quattro barre accese = max setpoint.

- una barra accesa = min setpoint |'

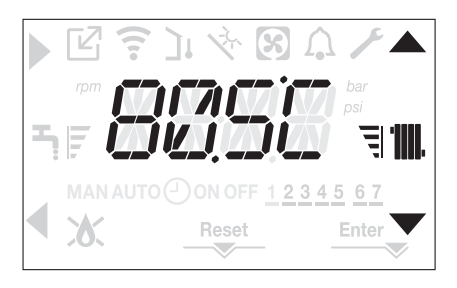

Tenendo premuto a lungo uno dei due C oppure D, il contatore aumenterà la velocità di avanzamento modificando il valore impostato.

Se nessun tasto viene premuto per 5sec, il valore impostato è assunto come nuovo setpoint riscaldamento e la visualizzazione torna alla schermata principale.

# 5.3 Regolazione della temperatura acqua di riscaldamento con sonda esterna collegata

Se installata una sonda esterna e termoregolazione abilitata (parametro OTR=1), il valore della temperatura di mandata viene scelto automaticamente dal sistema, che provvede ad adeguare rapidamente la temperatura ambiente in funzione delle variazioni della temperatura esterna.

Se si desiderasse modificare il valore della temperatura, aumentandolo o diminuendolo rispetto a quello automaticamente calcolato dalla scheda elettronica, è possibile modificare il setpoint RISCALDAMEN-TO operando come segue:

Premere i tasti C oppure D e scegliere all'interno del range ( $-5 \div +5$ ) il livello di comfort desiderato

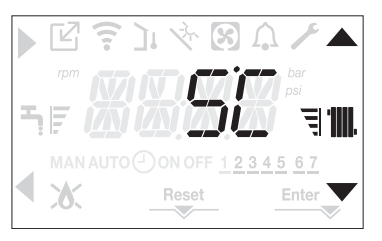

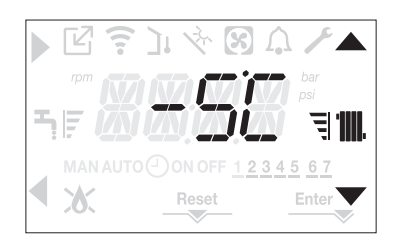

Nota: in presenza di sonda esterna collegata è comunque possibile far lavorare la caldaia a punto fisso andando ad impostare il parametro OTR = 0 (menu CH)

#### 5.4 Regolazione della temperatura acqua sanitaria

Residence KIS: regolazione sempre disponibile

**Residence IS**: la disponibilità della funzione estate segue le seguenti regole:

- CASO A solo riscaldamento senza bollitore - regolazione non applicabile
- CASO B solo riscaldamento + bollitore esterno con termostato - regolazione non applicabile.
- CASO C solo riscaldamento + bollitore esterno con sonda - regolazione applicabile

Dalla schermata principale, alla pressione del tasto A piuttosto che B viene visualizzato il valore attuale di setpoint sanitario, il valore lampeggia con frequenza 0,5 sec ON, 0,5 sec OFF e si accendono le icone  $\blacktriangle$  e  $\checkmark$ .

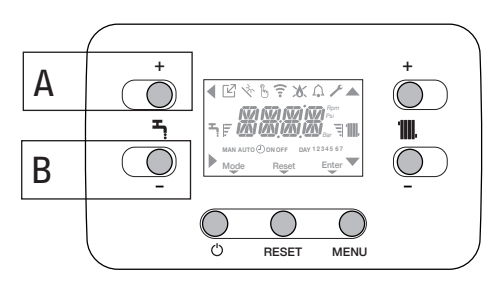

La successiva pressione dei tasti A o B consente di impostare il valore del setpoint sanitario incrementandolo o decrementandolo all'interno del range prestabilito, con step di 0.5°C.

Le barre di livello a fianco dell'icona ri-

scaldamento mostrano il valore di setpoint impostato rispetto al range di funzionamento:

- quattro barre accese = max setpoint

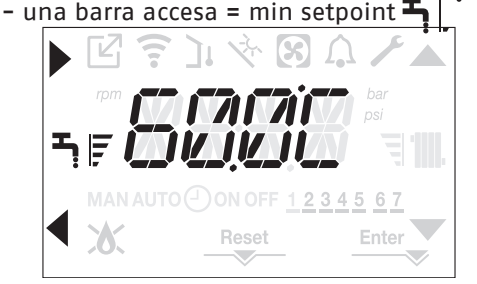

# 5.5 Arresto di sicurezza

Nel caso si verificassero anomalie di accensione o funzionamento la caldaia effettuerà un "ARRESTO DI SICUREZZA": Sul display appare, oltre al codice anomalia rilevato, l'icona A, che risulta lampeggiate con frequenza 0,5sec ON e 0,5sec OFF.

La retroilluminazione lampeggia per 1min dopodiché si spegne, mentre l'icona 🏠 continua a lampeggiare.

Sui 4 digit viene fatto scorrere il messaggio contenente il codice di errore e la sua de-scrizione.

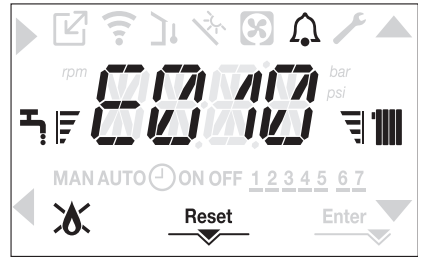

# 5.6 Funzione di sblocco

L'icona di "RESET" si accende in presenza di un allarme che richiede lo sblocco manuale da parte dell'utente (esempio blocco fiamma).

Per ripristinare il blocco premere il tasto 2 Reset

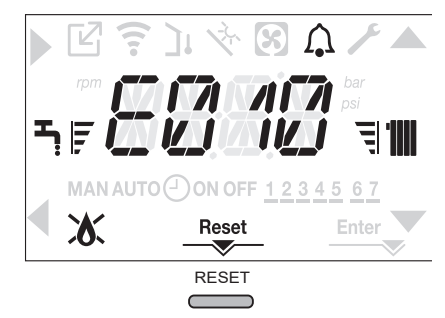

Se i tentativi di sblocco non dovessero riattivare la caldaia, interpellare il Servizio Tecnico di Assistenza di zona.

# 5.7 Funzione Comfort sanitario (solo modello KIS)

Alla pressione dei tasti **A+B** per almeno 2sec si accede alle funzioni di comfort sanitario.

Sul display appare COMFORT OFF e si accendono le icone ( , , , e e :

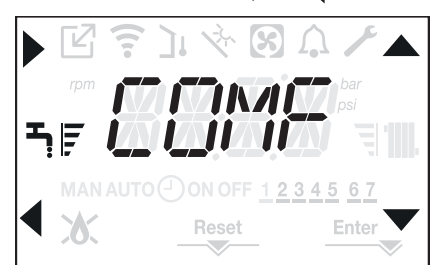

Agendo sui tasti ▲, ▼si scorrono in sequenza le opzioni <<COMFORT STANDARD>>, <<COMFORT SMART>> e quindi di nuovo <<COMFORT OFF>>.

Tramite il tasto si attiva la funzione desiderata e si esce dal menu tornando alla schermata iniziale.

Un messaggio scorrevole appare sul display con la seguente modalità:

| Funzione         | Messaggio scorrevole        |
|------------------|-----------------------------|
| COMFORT STANDARD | Funzione PRERISCALDO attiva |
| COMFORT SMART    | Funzione TOUCH & GO attiva  |
| COMFORT OFF      | -                           |

#### **COMFORT STANDARD (PRERISCALDO)**

Impostando il COMFORT STANDARD si attiva la funzione preriscaldo sanitario di caldaia. Questa funzione permette di mantenere calda l'acqua contenuta nello scambiatore sanitario al fine di ridurre i tempi di attesa durante i prelievi. Quando la funzione preriscaldo è abilitata sul display compare un messaggio scorrevole" PREHEATING FUN-CTION IN PROGRESS. Per disattivare la funzione preriscaldo impostare COMFORT OFF. La funzione non è attiva con caldaia in stato OFF.

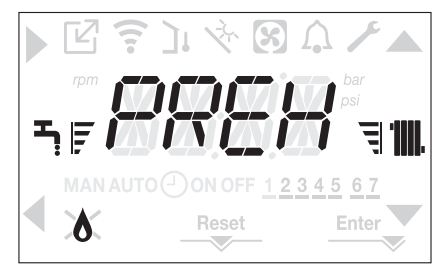

#### COMFORT SMART (TOUCH & GO)

Se non si desidera lasciare la funzione PRERISCALDO sempre attiva e si necessita di acqua calda pronta subito, è possibile effettuare il preriscaldo dell'acqua sanitaria solo pochi istanti prima del prelievo.

Impostare COMFORT SMART per attivare la funzione Touch&Go. Tale funzione consente, aprendo e chiudendo il rubinetto, di attivare il preriscaldo istantaneo, che predispone l'acqua calda solo per quel prelievo.

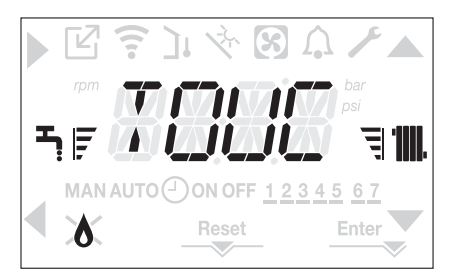

## 5.8 Funzione programma orario (termostato ambiente)

Qualora l'impianto riscaldamento sia gestito da un termostato ambiente, pertanto privo di una programmazione oraria, può essere abilitata la programmazione oraria presente sull'interfaccia caldaia impostando nel menu CH il parametro POR = 1.

Per accedere al menu programmazione oraria premere i tasti **B+D** per almeno 2sec.

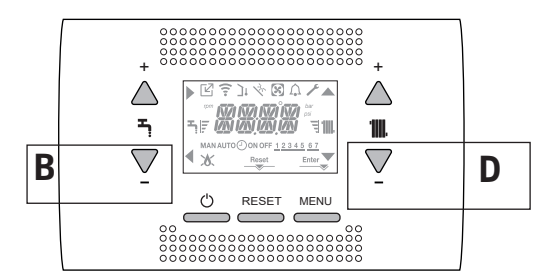

Il display si presenta come da figura seguente

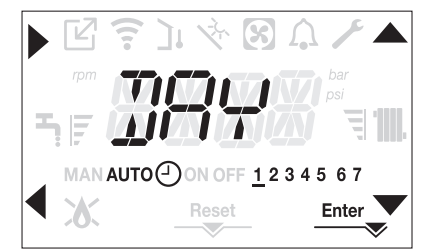

Tramite le frecce 🔺 , si seleziona il giorno o il gruppo di giorni prescelto:

- 1-2-3-4-5-6-7 programmazione dei singoli giorni
  - 1-5 programmazione da lunedì a venerdì
  - 6-7 programmazione da sabato a domenica

1-7programmazione dell'intera settimana

Con il tasto 🕨 si conferma la scelta fatta e si passa alla programmazione delle fasce orarie, con il tasto Enter si esce dal menu programmazione oraria confermando le modifiche fatte. Con il tasto si esce dalla programma-

zione annullando le scelte.

#### Impostazione delle Fasce orarie

Sul display appare TIME ON, premere per impostare l'orario di accensione, con 📥 , modificare l'orario, confermare con

- Sul display appare TIME OFF, premere 🕨 per impostare l'orario di spegnimento, con 🔺 , 🔻 modificare l'orario, confermare con 🅨 .
- Appare nuovamente TIME ON, guindi si riprende la programmazione delle fasce orarie fino al raggiungimento del numero massimo di fasce programmabili

(quattro), oppure si preme Enter per confermare le fasce impostate e passare alla programmazione del giorno successivo.

Per ciascun giorno della settimana è possibile programmare fino ad un massimo di 4 fasce orarie, ognuna caratterizzata da un orario di inizio e un orario di fine.

Al di fuori di queste fasce orarie, le richieste di calore da Termostato ambiente non vengono prese in considerazione.

Le fasce orarie riscaldamento abilitate per default sono:

07:30 ÷ 08:30 / 12:00 ÷ 13:30 / 18:00 ÷ 22:30 da LUN a VEN

08:00 ÷ 22:30 da SAB a DOM.

Quando abilitata la programmazione oraria riscaldamento a pressione dei tasti C+D contente di passare dalla programmazione oraria AUTO a quella MAN ON o MAN OFF

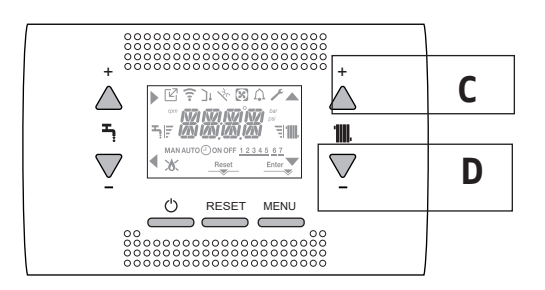

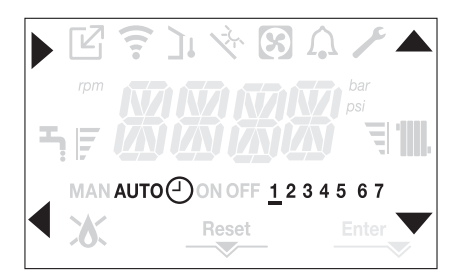

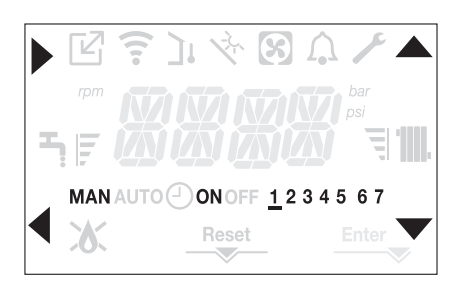

# 6 ANOMALIE DI FUNZIONAMENTO

In presenza di un'anomalia l'icona  $f_{\bullet}$  Iampeggia con frequenza 0,5sec ON e 0,5sec OFF, la retroilluminazione lampeggia per 1min con frequenza 1sec ON e 1sec OFF dopodiché si spegne, mentre la campanella continua a lampeggiare.

Sui 4 digit del display appare un messaggio scorrevole che descrive il codice di errore.

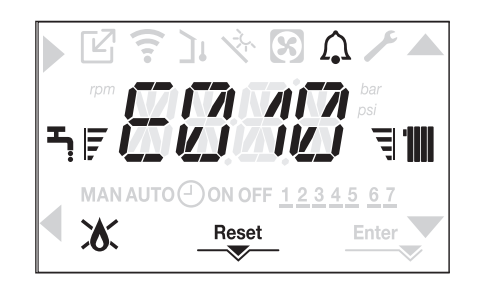

All'insorgere di un'anomalia possono apparire le seguenti icone:

- X si accende in presenza di allarme fiamma (E010)
- RESET" si accende in presenza di un allarme che richiede lo sblocco manuale da parte dell'utente (esempio blocco fiamma)
- si accende unitamente all'icona , ad esclusione delle anomalie blocco fiamma e mancanza acqua

#### Funzione di sblocco

Per ripristinare il funzionamento della caldaia in caso di anomalia è necessario premere il tasto RESET

A questo punto la caldaia, se le condizioni di corretto funzionamento sono ripristinate, riparte automaticamente.

Sono possibili fino ad un massimo di 3 tentativi di sblocco consecutivi a interfaccia, esauriti i quali è possibile sbloccare la caldaia togliendo e ridando alimentazione elettrica.

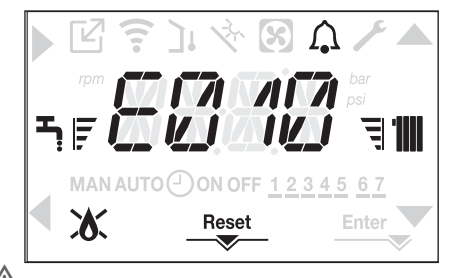

Se i tentativi di ripristino non attiveranno il funzionamento della caldaia, interpellare il Servizio Tecnico di Assistenza.

#### Per anomalia E041

Se il valore di pressione dovesse scendere al di sotto del valore di sicurezza di 0,3 bar la caldaia visualizza il codice di anomalia <<E041 low water cutoff check system water pressure >> per un tempo transitorio di 30sec

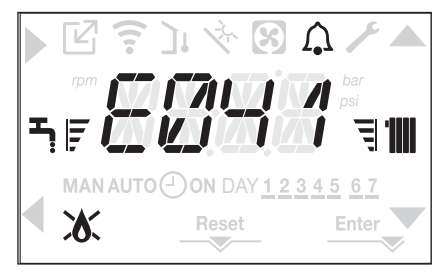

Trascorso il tempo transitorio, se l'anomalia persiste, viene visualizzato il codice di anomalia E040.

Con caldaia in anomalia E040 è necessario procedere al caricamento manuale agendo sul rubinetto di riempimento (A), per i modelli KIS e sul rubinetto esterno per i modelli IS, sino a che la pressione raggiunge un valore compreso tra 1 e 1,5 bar. Successivamente premere RESET

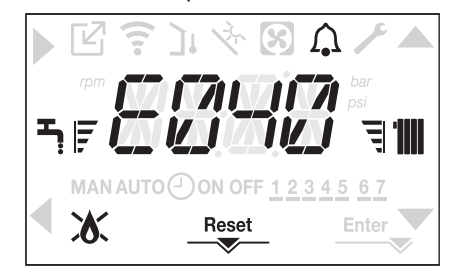

Chiudere successivamente il rubinetto di riempimento assicurandosi di sentire lo scatto meccanico.

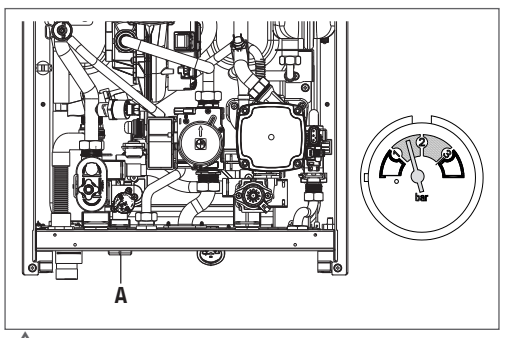

Se il calo di pressione è molto frequente chiedere l'intervento del Servizio Tecnico di Assistenza.

#### Anomalia E060 (modello KIS)

La caldaia funziona regolarmente, ma non garantisce la stabilità della temperatura acqua sanitaria che, comunque, viene fornita ad una temperatura prossima a 50°C. È richiesto l'intervento del Servizio Tecnico di Assistenza.

#### Anomalia E060 (modello IS)

La comparsa dell'anomalia E60, su modelli solo riscaldamento con bollitore con sonda collegato, impedisce il funzionamento in sanitario.

#### Anomalia E091

La caldaia dispone di un sistema di autodiagnosi che è in grado, sulla base delle ore totalizzate in particolari condizioni di funzionamento, di segnalare la necessità di intervento per la pulizia dello scambiatore primario.

È richiesto l'intervento del Servizio Tecnico di Assistenza.

#### Elenco anomalie caldaia

| CODICE<br>ERRORE | ANOMALIA                                                                                                 | DESCRIZIONE TIPO<br>ALLARME               |
|------------------|----------------------------------------------------------------------------------------------------|-------------------------------------------|
| E010             | blocco fiamma/guasto elettronica ACF                                                                     | definitivo                                |
| E011             | fiamma parassita                                                                                         | transitorio                               |
| E020             | termostato limite                                                                                        | definitivo                                |
| E030             | anomalia ventilatore                                                                                     | definitivo                                |
| E040             | trasduttore acqua – caricare l'impianto                                                                  | definitivo                                |
| E041             | trasduttore acqua - caricare l'impianto                                                                  | transitorio                               |
| E042             | anomalia trasduttore pressione acqua                                                                     | definitivo                                |
| E060             | guasto sonda sanitario/sonda bollitore (modello IS)                                                      | transitorio                               |
| E070             | guasto sonda mandata<br>sovra temperatura sonda mandata<br>allarme differenziale sonda mandata-ritorno   | transitorio<br>definitivo<br>definitivo   |
| E077             | termostato acqua zona principale                                                                         | transitorio                               |
| E080             | guasto sonda ritorno/<br>sovra temperatura sonda ritorno/<br>allarme differenziale sonda ritorno-mandata | transitorio/<br>definitivo/<br>definitivo |
| E090             | guasto sonda fumi/<br>sovra temperatura sonda fumi                                                       | transitorio/<br>definitivo                |
| E091             | pulizia scambiatore primario                                                                             | transitorio                               |
|                  | pressione acqua bassa verificare l'impianto                                                              |                                           |
|                  | pressione acqua alta verificare l'impianto                                                               | transitorio                               |
|                  | persa comunicazione scheda caldaia                                                                       | transitorio                               |
|                  | persa comunicazione BUS 485                                                                              | transitorio                               |

#### Elenco anomalie combustione

| CODICE<br>ERRORE | ANOMALIA                           | DESCRIZIONE TIPO ALLARME                                                                                                    |  |
|------------------|------------------------------------|----------------------------------------------------------------------------------------------------|--|
| E021             | allarme iono                       |                                                                                                    |  |
| E022             | allarme iono                       | Si tratta di allarmi tomporanoi che ce procenti per 6 velte                                                                                                    |  |
| E023             | allarme iono                       | nell'arco di un'ora diventano definitivi; viene visualizzato<br>l'allarme E097 e viene eseguita una post ventilazione di 45<br>secondi alla velocità massima del ventilatore.                                                                                                    |  |
| E024             | allarme iono                       |                                                                                                    |  |
| E067             | allarme iono                       | Non è possibile sbloccare l'allarme prima del termine della<br>post ventilazione a meno che non si tolga alimentazione<br>alla caldaia.                                                                                                    |  |
| E088             | allarme iono                       |                                                                                                    |  |
| E097             | allarme iono                       |                                                                                                    |  |
| E085             | combustione incoerente             | Si tratta di allarmi temporanei che se presenti per 3 volte<br>nell'arco di un'ora diventano definitivi; viene visualizzato<br>l'ultimo errore verificatosi e viene eseguita una post venti-<br>lazione di 5 minuti alla velocità massima del ventilatore.<br>Non è possibile sbloccare l'allarme prima del termine della<br>post ventilazione a meno che non si tolga alimentazione<br>alla caldaia. |  |
| E094             | combustione incoerente             |                                                                                                    |  |
| E095             | combustione incoe-<br>rente        |                                                                                                    |  |
| E058             | anomalia tensione di<br>rete       | Si tratta di anomalie temporanee che inibiscono il ciclo di<br>accensione.                                                                                                    |  |
| E065             | allarme corrente di<br>modulazione |                                                                                                    |  |
| E086             | allarme ostruzione<br>fumi         | Anomalia temporanea segnalata durante la Post Ventila-<br>zione. Viene mantenuta una Post Ventilazione di 5 min alla<br>massima velocità del ventilatore.                                                                                                    |  |

# 6.1 Menu INFO

Premendo il tasto 3 dalla videata iniziale del display, vengono mostrate una lista di informazioni relative al funzionamento della caldaia elencate per nome parametro e valore.

Il passaggio dalla visualizzazione di un parametro a quella del successivo, avviene attraverso la pressione rispettivamente dei tasti

La pressione del tasto consente di visualizzare il parametro selezionato; la pressione del tasto riporta la visualizzazione alla schermata principale:

| NOME PARAMETRO       | DESCRIZIONE                                                                                    |
|----------------------|------------------------------------------------------------------------------------------------|
| SCREED HEATING HOURS | Numero di ore trascorse funzione scaldamassetto                                                |
| CH PROBE             | Valore sonda di mandata caldaia                                                                |
| RETURN PROBE         | Valore sonda di ritorno caldaia                                                                |
|                      | Valore sonda sanitario quando caldaia istantanea                                               |
| DIWINOBE             | Valore sonda bollitore alta quando caldaia solo riscaldamento                                  |
| HW TANK LOW          | Valore sonda bollitore bassa (solo se presente bollitore solare)                               |
| COLLECTOR TEMP       | Valore sonda collettore solare (solo se presente bollitore solare)                             |
| EXHAUST PROBE        | Valore sonda fumi                                                                              |
| OUTDOOR TEMP PROBE   | Valore istantaneo sonda esterna                                                                |
|                      | Valore filtrato sonda esterna utilizzato nell'algoritmo di termoregolazione per il calcolo del |
|                      | setpoint riscaldamento                                                                         |
| FAN SPEED            | Numero giri del ventilatore (rpm)                                                              |
| MAIN ZONE OUTLET     | Valore sonda di mandata zona principale (quando MAIN ZONE ACTUATION TYPE = 1)                  |
| EXHAUST PROBE HOURS  | Numero ore di funzionamento dello scambiatore in "regime condensante"                          |
| MAIN ZONE SET        | Setpoint di mandata zona principale                                                            |
| WATER PRESSURE       | Pressione impianto                                                                             |
| COMFORT              | Comfort sanitario (OFF, STANDARD, SMART) quando caldaia istantanea                             |
| SUN ON               | Funzioni speciali attive per temperatura acqua sanitario in ingresso alte quando caldaia       |
|                      | Identificative schede di regelezione                                                           |
|                      | Paviaiana francesco di regulazione                                                             |
|                      |                                                                                                |
| INTERFACE FMW        | Revisione travest scheda interfaccia utente                                                    |

# 6.2 Spegnimento temporaneo

In caso di assenze temporanee (fine settimana, brevi viaggi, ecc.) impostare lo stato della caldaia su OFF 🖒.

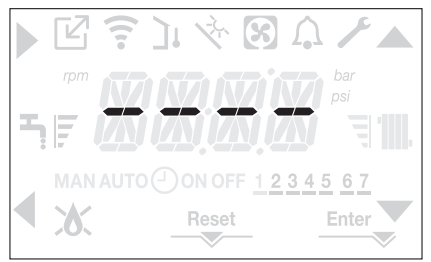

Restando attive l'alimentazione elettrica e l'alimentazione del combustibile, il sistema è protetto dai sistemi:

- antigelo riscaldamento: la funzione si avvia se la temperatura rilevata dalla sonda di mandata scende sotto i 5°C. In questa fase viene generata una richiesta di calore con accensione del bruciatore alla minima potenza, che viene mantenuta finche la temperatura dell'acqua di mandata raggiunge i 35°C;
- antigelo sanitario: la funzione si avvia se la temperatura rilevata dalla sonda sanitario (sonda bollitore per modello IS) scende sotto i 5°C. In questa fase viene generata una richiesta di calore con accensione del bruciatore alla minima potenza, che viene mantenuta finche la temperatura dell'acqua di mandata raggiunge i 55°C.

- L'esecuzione della funzione ANTIGE-LO viene segnalata da un messaggio scorrevole sul display dell'interfaccia: DHW ANTIFREEZE FUNCTION IN PROGRESS>> piuttosto che<< CH AN-TIFREEZE FUNCTION IN PROGRESS>>, a seconda dei casi.
- antibloccaggio circolatore: il circolatore si attiva ogni 24 ore di sosta per un periodo di 30 secondi.

#### Spegnimento per lunghi 6.3 periodi

Il non utilizzo della caldaia per un lungo periodo comporta l'effettuazione delle seguenti operazioni:

- impostare lo stato della caldaia su U
- posizionare l'interruttore generale dell'impianto su "spento"
- chiudere i rubinetti del combustibile e

dell'acqua dell'impianto termico e sanitario.

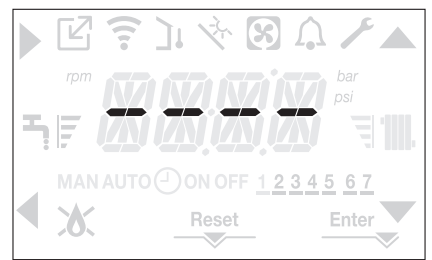

In guesto caso i sistemi antigelo e antibloccaggio sono disattivati. Svuotare l'impianto termico e sanitario se c'è pericolo di gelo.

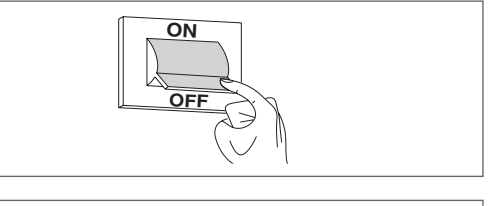

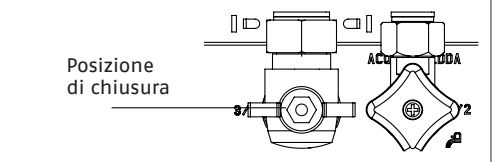

# 6.4 Funzione blocco tastiera

La pressione dei pulsanti 1+3 per almeno 2sec attiva il blocco dei tasti; premendo nuovamente i pulsanti 1+3 per almeno 2sec il blocco si disattiva.

II display mostrerà la stringa scorrevole <<KEY LOCKED>>.

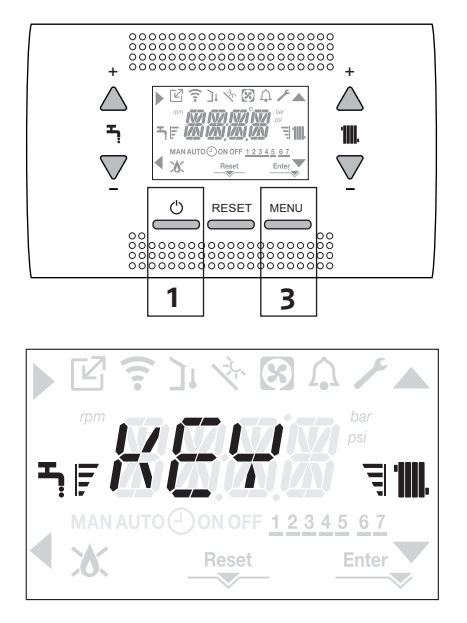

Il tasto 2 può rimanere attivo in caso di un'anomalia per consentire l'azzeramento dell'allarme.

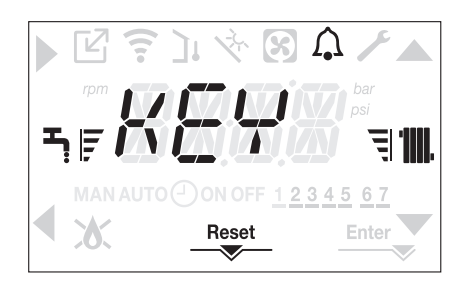

# 6.5 Stand by interfaccia

Normalmente, in assenza di anomalie e di richieste di calore, il display visualizza sempre la temperatura rilevata dalla sonda di mandata

Dopo 10 secondi senza richieste di calore senza nessuna pressione di tasti l'interfaccia si posiziona in stand by.

Sul display viene visualizzata l'ora corren-

te, i due punti a separazione delle ore dai minuti lampeggiano con frequenza 0,5sec ON e 0,5sec OFF, mentre le icone di stato saranno attive se necessario:

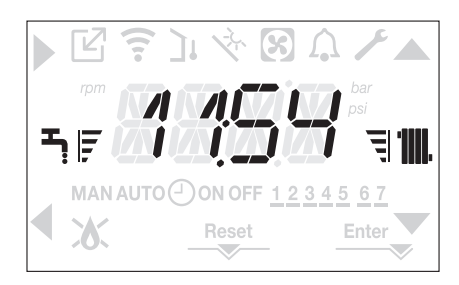

# 6.6 Collegamento comando remoto OTbus

In caso di collegamento al sistema di un comando remoto OTBus, il display della caldaia visualizza la seguente schermata:

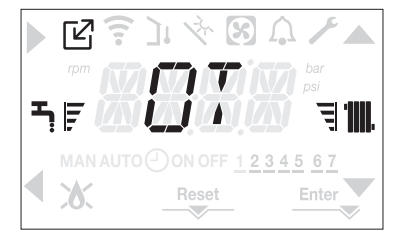

In particolare sul display di caldaia:

- non è più possibile impostare lo stato caldaia OFF/INVERNO/ESTATE (viene impostato da controllo remoto OTBus)
- non è più possibile impostare il valore di setpoint sanitario (viene impostato da controllo remoto OTBus)
- Il valore di setpoint sanitario viene visualizzato nel menù INFO
- la combinazione di tasti A+B rimane attiva per l'impostazione della funzione COMFORT SANITARIO.

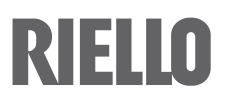

RIELLO S.p.A. Via Ing. Pilade Riello, 7 37045 – Legnago (VR) www.riello.it

Poiché l'Azienda è costantemente impegnata nel continuo perfezionamento di tutta la sua produzione, le caratteristiche estetiche e dimensionali, i dati tecnici, gli equipaggiamenti e gli accessori, possono essere soggetti a variazione.